## We want you to know<sup>™</sup> XAetna®

## **Electronic Claim Submission**

### Secure Physician Website: Claim Upload Instructions

Aetna Service Options<sup>SM</sup> for Health Care Professionals

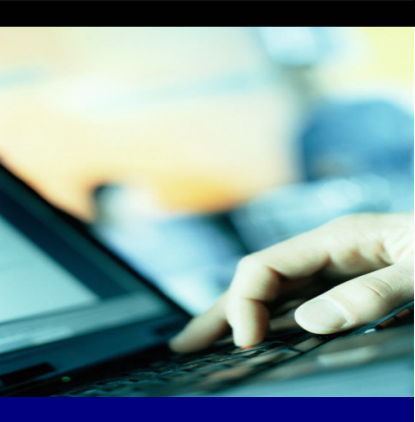

Physicians and their medical office staff who have submitted individual claims via Aetna's website now have a new feature available. Instead of manually entering claims individually, physicians can now upload a batch or file of claims directly from their patient management system. To use this new feature, physicians must be able to submit their COMMERCIAL claims in ANSI 837 X12N format. If there is a question regarding format capability, please contact the support staff for your patient management system to inquire.

#### Secure Physician Website Claim Upload Instructions

1) Users who have submitted a claim via the secure physician website on the Direct Data Entry screen who wish to use the new claim upload feature will:

- Continue to be presented with the Direct Data Entry screen and can
- Select the "Claim File Manager" link
- Submit Test File

No additional registration is required, as all registration data was completed by the user prior to submitting their first Direct Data Entry claim.

2) Users who have *never* submitted a claim via the secure physician website will:

- Select either Direct Data Entry or Claim File Upload
- Registration is required prior to using either option
- Submit Test File

The following pages contain screen displays, along with action directives, which will assist you in understanding this new process.

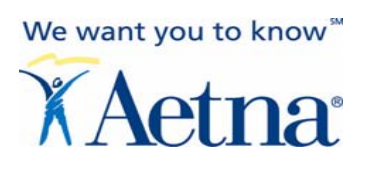

## **New Claim Submitter**

#### Action: Select either Direct Data Entry or Claim File Upload

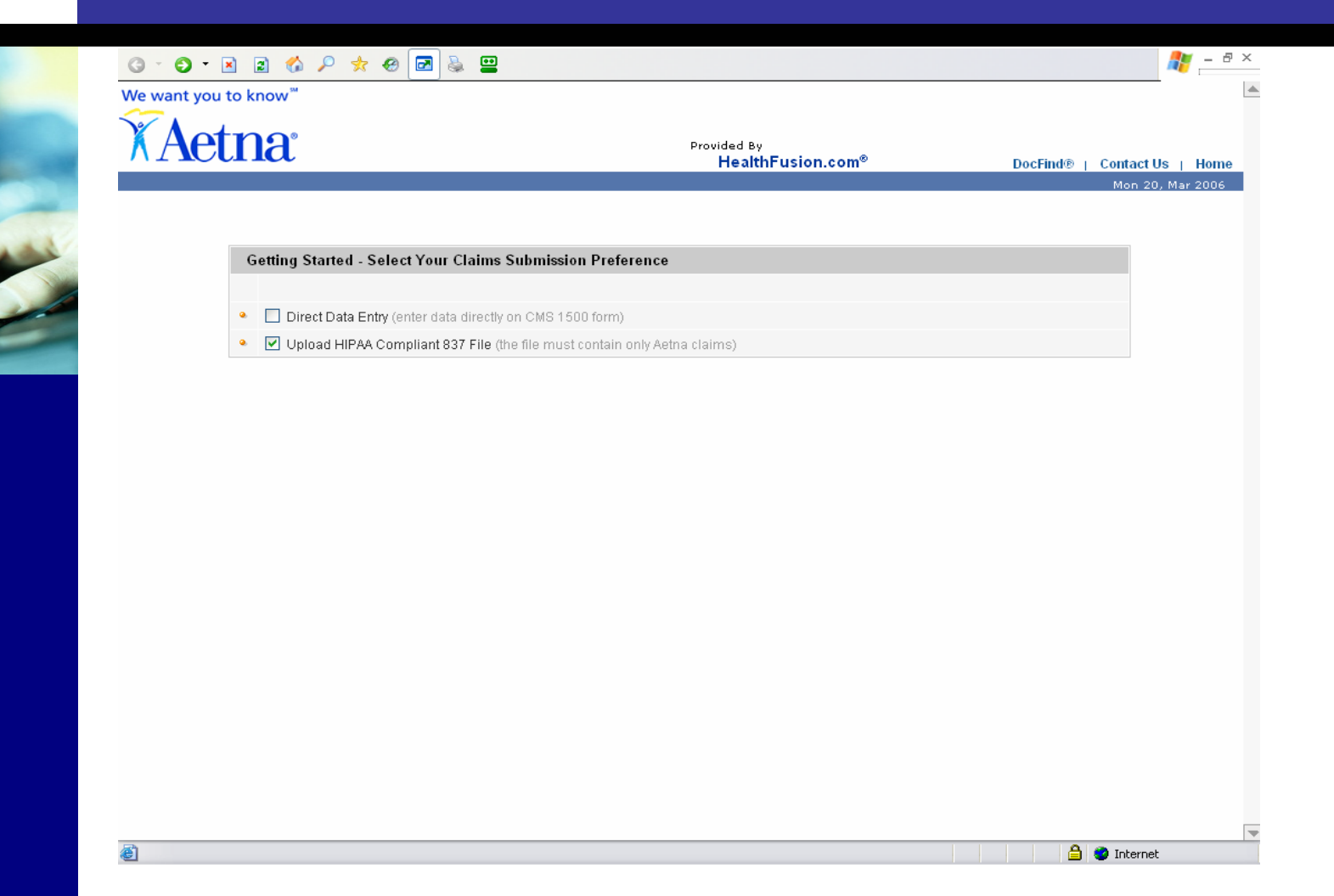

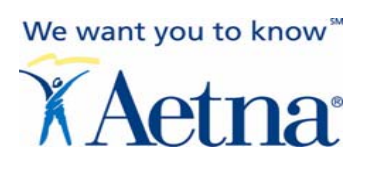

## **New Claim Submitter**

# **Action:** Complete Supplemental Registration for Online Claim Submission

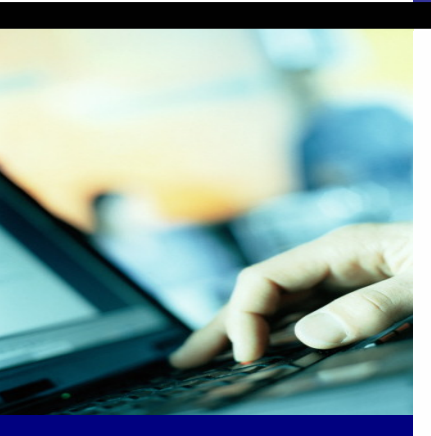

1

|                                             | (* mandatory fields)                       |
|---------------------------------------------|--------------------------------------------|
| Contact Information                         |                                            |
|                                             |                                            |
| Contact Last Name                           |                                            |
| Contact First Name                          |                                            |
| Contact Phone                               | (xxx - xxxx - xxxx)                        |
| Contact Fax                                 | (xxx - xxx - xxxx)                         |
| Contact Email                               |                                            |
| Physician Information (box 31 and 33)       |                                            |
| Entity Type                                 | O Person O Non-Person                      |
| Billing Entity Last Name/Org. Name (box 33) | (if corporate entity, use this name field) |
| Billing Entity First Name (box 33)          |                                            |
| Billing Address 1 (box 33)                  |                                            |
| Billing Address 2 (box 33)                  |                                            |
| Billing City (box 33)                       |                                            |
| Billing State (box 33)                      | Select State                               |
| Billing Zip (box 33)                        | (x00000 - x0000)                           |
| Physician Signature Last Name (box 31)      |                                            |
| Physician Signature First Name (box 31)     |                                            |
| Physician Specialty                         | Select Specialty                           |
| State License#                              |                                            |
| Issuing State                               | Select State 💌                             |
| Physician Tax ID                            |                                            |

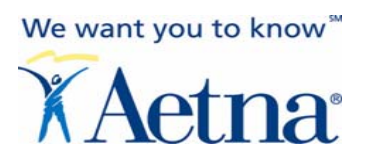

#### Action: Indicate agreement/readiness to submit test file

| ∧ Ae              | ulla          |              | Provided By<br>HealthFusion.com <sup>®</sup> | DocFind®   Contact Us |
|-------------------|---------------|--------------|----------------------------------------------|-----------------------|
| Claims            | Reports       |              |                                              | Mon 20, M             |
| Claim File Manage | er Claim Form | Claim Status |                                              |                       |
|                   |               |              | Click Here to Upload 837 Test File           |                       |
|                   |               |              |                                              |                       |

#### Uploaded Files:

| <u>File ID</u> 🔻 | <u>Claim Type</u> | <u>File Name</u>             | File Size (Kb) | Received Time       | Total<br>Claims | File Status 🛙 | Options |
|------------------|-------------------|------------------------------|----------------|---------------------|-----------------|---------------|---------|
| 001206           | Professional      | AET02_2ANSI_File_Claim-a.txt | 5.59           | 2006-03-20 01:20:00 | -               | Uploaded      | -       |
| 001205           | Professional      | AET02_ANSI_File_Claim-c.txt  | 5.58           | 2006-03-20 01:19:00 | -               | Uploaded      | -       |
| 001204           | Professional      | ANSI-TestFile-a.txt          | 11.19          | 2006-03-20 10:34:00 | -               | Uploaded      | -       |
| 001203           | Professional      | AET02_ANSI_File_Claim-b.txt  | 5.58           | 2006-03-20 10:28:00 | -               | Uploaded      | -       |
| 001202           | Professional      | ANSI-TestFile.txt            | 11.19          | 2006-03-20 10:26:00 | -               | Uploaded      | -       |
| 001201           | Professional      | sample-837.txt               | 2.01           | 2006-03-20 10:08:00 | -               | Uploaded      | -       |
| 001200           | Professional      | sample-837.txt               | 2.01           | 2006-03-20 10:08:00 | -               | Uploaded      | -       |
| 001199           | Professional      | sample-837.txt               | 2.01           | 2006-03-20 10:07:00 | -               | Uploaded      | -       |
| 001198           | Professional      | AET02_ANSI_File_Claim.txt    | 5.58           | 2006-03-20 10:05:00 | -               | Uploaded      | -       |
| 001197           | Professional      | ANSI-TestFile.txt            | 11.19          | 2006-03-20 10:04:00 | -               | Uploaded      | -       |
|                  |                   |                              |                |                     |                 |               | 4       |

æ

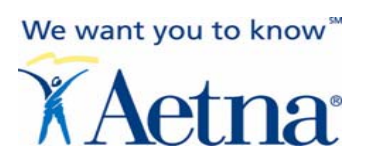

Action: Browse your patient management system to locate Aetna claims you wish to submit for test file

| we want yo                                                                                                    | u to know                                                                                                    |                                                                                                    |                                                                                                    |              |
|----------------------------------------------------------------------------------------------------|----------------------------------------------------------------------------------------------------|----------------------------------------------------------------------------------------------------|----------------------------------------------------------------------------------------------------|--------------|
| XAe                                                                                                    | tna                                                                                                    |                                                                                                    | Provided By<br>HealthFusion.com® DocFind®   Contact (                                                                                                    | Js   Home    |
| Claims                                                                                                    | Reports                                                                                                    |                                                                                                    | Mon 2                                                                                                    | 20. Mar 2006 |
| Claim File Manag                                                                                                    | er Claim Form                                                                                                    | Claim Status                                                                                                    | 3                                                                                                    |              |
|                                                                                                    |                                                                                                    |                                                                                                    | <u>Click Here to Upload 837 Test File</u>                                                                                                    |              |
|                                                                                                    |                                                                                                    |                                                                                                    |                                                                                                    |              |
| 1 IMPORT<br>How to<br>Started<br>File Up                                                                                                    | TANT 1. This<br>2. This i<br>Get Healt<br>I For 3. If you<br>load 4. You r<br>subm                                                                                                    | site only suppor<br>is not a multipa<br>thFusion at 858-<br>u upload a mult<br>must first submi<br>nitted in Test File                                                                                                    | ports 837 compliant files. Do not submit a print image file on this site.<br>payer claims upload site, if you require multipayer claims upload and or print image mapping please contact<br>88-523-2120<br>ultipayer claims batch or a print image file on this site the file will not reach the payer(s).<br>mit an ANSI test file containing approximately 15 claims in order to complete the automated testing process. Claims<br>Files will NOT be submitted to Aetna.                                                                                                    |              |
| 1 IMPORT<br>How to<br>Started<br>File Up                                                                                                    | TANT 1. This<br>2. This<br>Get Healt<br>For 3. If you<br>load 4. Your<br>subm                                                                                                    | site only suppor<br>is not a multipa<br>thFusion at 858-<br>u upload a mult<br>must first submi<br>nitted in Test File                                                                                                    | ports 837 compliant files. Do not submit a print image file on this site.<br>payer claims upload site, if you require multipayer claims upload and or print image mapping please contact<br>58-523-2120<br>ultipayer claims batch or a print image file on this site the file will not reach the payer(s).<br>mit an ANSI test file containing approximately 15 claims in order to complete the automated testing process. Claims<br>Files will NOT be submitted to Aetna.                                                                                                    |              |
| ① IMPORT<br>How to<br>Started<br>File Up<br>Uploaded Fi                                                                                           | ANT 1. This<br>2. This<br>4. Healt<br>1. For 3. If you<br>10ad 4. Your<br>4. Your<br>5. Subrevent<br>Claim Type                                                                                                    | site only suppor<br>is not a multipa<br>thFusion at 858-<br>u upload a mult<br>must first submi<br>nitted in Test Fill<br>File Name                                                                                                    | ports 837 compliant files. Do not submit a print image file on this site.         payer claims upload site, if you require multipayer claims upload and or print image mapping please contact         s8-523-2120         ultipayer claims batch or a print image file on this site the file will not reach the payer(s).         mit an ANSI test file containing approximately 15 claims in order to complete the automated testing process. Claims         Files will NOT be submitted to Aetna.         Image: https://64.27.19.25 - Upload Test File - Microsoft Internet Ex         Image: https://64.27.19.25 - Upload Test File - Microsoft Internet Ex         Image: https://64.27.19.25 - Upload Test File - Microsoft Internet Ex         Image: https://64.27.19.25 - Upload Test File - Microsoft Internet Ex         Image: https://64.27.19.25 - Upload Test File - Microsoft Internet Ex         Image: https://64.27.19.25 - Upload Test File - Microsoft Internet Ex         Image: https://64.27.19.25 - Upload Test File - Microsoft Internet Ex         Image: https://64.27.19.25 - Upload Test File - Microsoft Internet Ex         Image: https://file Status Example         Image: https://file Status Example         Image: https://file Status Example         Image: https://file Status Example                                                                                                    |              |
| IMPORT<br>How to<br>Started<br>File Up      Uploaded File     File ID ▼ 001220                                                                    | TANT 1. This<br>2. This<br>4. This<br>4. Your<br>1. This<br>1. This<br>4. The subment<br>1. This<br>4. Your<br>1. This<br>1. This<br>4. Your<br>1. This<br>1. This<br>4. Your<br>1. This<br>1. This<br>4. Your<br>1. Your<br>1. Your          | site only suppor<br>is not a multipa<br>thFusion at 858-<br>u upload a mult<br>must first submi<br>nitted in Test File<br>File Name<br>ansitest2-d,                                                                                                    | payer claims upload site, if you require multipayer claims upload and or print image mapping please contact         s8-523-2120         ultipayer claims batch or a print image file on this site the file will not reach the payer(s).         mit an ANSI test file containing approximately 15 claims in order to complete the automated testing process. Claims         Files will NOT be submitted to Aetna.         Image: the status file         Image: the status file                                                                                                    |              |
| IMPORT<br>How to<br>Started<br>File Up      Uploaded File     Uploaded File     O01220     001219                                                 | ANT 1. This<br>2. This<br>4. Healt<br>For 3. If your<br>load 4. Your<br>subm<br>les:<br>Claim Type<br>Professional<br>Professional                                                                                                    | site only suppor<br>is not a multipa<br>thFusion at 858-<br>u upload a mult<br>must first submi<br>nitted in Test File<br>File Name<br>ansitest2-d,<br>ansitest1-h,                                                                                                    | payer claims upload site, if you require multipayer claims upload and or print image mapping please contact         s8-523-2120         ultipayer claims batch or a print image file on this site the file will not reach the payer(s).         mit an ANSI test file containing approximately 15 claims in order to complete the automated testing process. Claims         Files will NOT be submitted to Aetna.         Image the submitted to Aetna.         Image the submitted to Aetna.                                                                                                    | -            |
| IMPORT<br>How to<br>Started<br>File Up      Uploaded File     Uploaded File     O01220     001219     001218                                      | ANT 1. This<br>2. This<br>4. This<br>For 3. If your<br>load 4. Your<br>subm<br>les:<br>Claim Type<br>Professional<br>Professional                                                                                                    | site only suppor<br>is not a multipa<br>thFusion at 858-<br>u upload a mult<br>must first submi<br>nitted in Test File<br>File Name<br>ansitest2-d,<br>ansitest1-h,<br>ansitest2-c,                                                                                                    | payer claims upload site, if you require multipayer claims upload and or print image mapping please contact         s8-523-2120         ultipayer claims batch or a print image file on this site the file will not reach the payer(s).         mit an ANSI test file containing approximately 15 claims in order to complete the automated testing process. Claims         Files will NOT be submitted to Aetna.         Image: Upload your 837 File         Image: Upload your 837 File                                                                                                    | -            |
| IMPORT     How to     Started     File Up      Out220     Out220     Out219     Out218     Out217                                                 | ANT 1. This<br>2. This<br>4. This<br>4. Your<br>5. Subreve<br>Claim Type<br>Professional<br>Professional<br>Professional<br>Professional                                                                                                    | site only suppor<br>is not a multipa<br>thFusion at 858-<br>u upload a mult<br>must first subminitted in Test File<br>File Name<br>ansitest2-d.<br>ansitest1-h.<br>ansitest2-c.<br>ansitest1-g.                                                                                                    | payer claims upload site, if you require multipayer claims upload and or print image mapping please contact         s8-523-2120         ultipayer claims batch or a print image file on this site the file will not reach the payer(s).         mit an ANSI test file containing approximately 15 claims in order to complete the automated testing process. Claims         Files will NOT be submitted to Aetna.         Image: Upload your 837 File         Image: Upload your 837 File         Attach File:         Browse                                                                                                    | -            |
| IMPORT     How to     Started     File Up      Uploaded Fi      Eile ID ▼      001220      001219      001218      001217      001216      001216 | TANT 1. This<br>2. This<br>3. If you<br>1. This<br>2. This<br>4. Your<br>3. If you<br>4. Your<br>subm<br>1. This<br>3. If you<br>4. Your<br>subm<br>1. This<br>3. If you<br>4. Your<br>subm<br>1. This<br>3. If you<br>4. Your<br>subm<br>1. This<br>3. If you<br>4. Your<br>subm<br>1. This<br>3. If you<br>4. Your<br>subm<br>1. This<br>3. If you<br>5. Source<br>1. Source<br>1. S                                                                            | site only suppor<br>is not a multipa<br>thFusion at 858-<br>u upload a mult<br>must first subminitted in Test File<br>File Name<br>ansitest2-d.<br>ansitest1-h.<br>ansitest2-c.<br>ansitest1-g.<br>ansitest2-b.                                                                                      | payer claims upload site, if you require multipayer claims upload and or print image mapping please contact         s8-523-2120         ultipayer claims batch or a print image file on this site the file will not reach the payer(s).         mit an ANSI test file containing approximately 15 claims in order to complete the automated testing process. Claims         Files will NOT be submitted to Aetna.         Image: Will payer and the payer state of the submitted to Aetna.         Image: Will payer and the payer state of the submitted to Aetna.         Image: Will payer and the payer state of the submitted to Aetna.         Image: Will payer and the payer state of the payer state of the payer state  | ·<br>•<br>•  |
| IMPORT     How to     Started     File Up      O01220     O01219     O01218     O01217     O01215                                                 | I. This<br>Get<br>For<br>Ioad<br>Claim Type<br>Professional<br>Professional<br>Professional<br>Professional<br>Professional<br>Professional<br>Professional<br>Professional<br>Professional<br>Professional                                                                                                    | site only suppor<br>is not a multipa<br>thFusion at 858-<br>u upload a mult<br>must first subminitted in Test File<br>File Name<br>ansitest2-d.<br>ansitest2-d.<br>ansitest2-c.<br>ansitest1-g.<br>ansitest2-b.<br>ansitest2-a.                                                                      | payer claims upload site, if you require multipayer claims upload and or print image mapping please contact         s8-523-2120         ultipayer claims batch or a print image file on this site the file will not reach the payer(s).         mit an ANSI test file containing approximately 15 claims in order to complete the automated testing process. Claims         Files will NOT be submitted to Aetna.         Image: Will payer and the payer state of the submitted to Aetna.         Image: Will payer and the payer state of the submitted to Aetna.         Image: Will payer and the payer state of the payer state of the payer state of the automated testing process. Claims         Image: Will payer and the payer state of the payer state of th | -            |
| IMPORT     How to     Started     File Up     O01220     O01219     O01218     O01217     O01216     O01215     O01214                            | I. This<br>Get<br>For<br>Ioad 4. Your<br>Claim Type<br>Professional<br>Professional<br>Professional<br>Professional<br>Professional<br>Professional<br>Professional<br>Professional<br>Professional<br>Professional<br>Professional<br>Professional                                                                                                    | site only suppor<br>is not a multipa<br>thFusion at 858-<br>u upload a mult<br>must first submi<br>nitted in Test File<br>File Name<br>ansitest2-d.<br>ansitest1-h.<br>ansitest1-g.<br>ansitest2-b.<br>ansitest2-b.<br>ansitest2-a.<br>ansitest1-f1                                                  | payer claims upload site, if you require multipayer claims upload and or print image mapping please contact         s8-523-2120         ultipayer claims batch or a print image file on this site the file will not reach the payer(s).         mit an ANSI test file containing approximately 15 claims in order to complete the automated testing process. Claims         File Status P         Options         Upload your 837 File         Attach File:         Submit         Submit                                                                                                    |              |
| IMPORT     How to     Started     File Up     O01220     O01219     O01218     O01217     O01216     O01215     O01214     O01213                 | ANT<br>Set<br>For<br>I This<br>For<br>I Subar<br>I Subar<br>I | site only suppor<br>is not a multipa<br>thFusion at 858-<br>u upload a mult<br>must first submi<br>nitted in Test File<br>File Name<br>ansitest2-d.<br>ansitest2-d.<br>ansitest2-d.<br>ansitest1-h.<br>ansitest2-b.<br>ansitest2-b.<br>ansitest2-a.<br>ansitest1-fil<br>ansitest1-e.                 | payer claims upload site, if you require multipayer claims upload and or print image mapping please contact         s8-523-2120         ultipayer claims batch or a print image file on this site the file will not reach the payer(s).         mit an ANSI test file containing approximately 15 claims in order to complete the automated testing process. Claims         Files will NOT be submitted to Aetna.         Image: the file will not reach the payer (s).         Image: the submitted to Aetna.         Image: the submitted to Aetna.                                                                                                    |              |
| IMPORT     How to     Started     File Up      Out220     Out220     Out218     Out218     Out217     Out215     Out214     Out213     Out212     | ANT 1. This 2. This Healt For 3. If you does the second second se                                                                                                    | site only suppor<br>is not a multipa<br>thFusion at 858-<br>u upload a mult<br>must first submi<br>nitted in Test File<br>File Name<br>ansitest2-d.<br>ansitest2-d.<br>ansitest2-d.<br>ansitest2-b.<br>ansitest2-b.<br>ansitest2-b.<br>ansitest2-b.<br>ansitest1-fil<br>ansitest1-e.<br>ansitest1-d. | payer claims upload site, if you require multipayer claims upload and or print image mapping please contact         s8-523-2120         ultipayer claims batch or a print image file on this site the file will not reach the payer(s).         mit an ANSI test file containing approximately 15 claims in order to complete the automated testing process. Claims         Files will NOT be submitted to Aetna.         Image: the file status process is the file of the submitted to Aetna.         Image: the file status process is the file of the submitted to Aetna.         Image: the file status process is the file of the submitted to Aetna.         Image: the file status process is the file of the submitted to Aetna.         Image: the file status process is the file of the submitted to Aetna.         Image: the file status process is the file of the submitted to Aetna.         Image: the file status process is the file of the submitted to Aetna.         Image: test process is the file of the submitted to Aetna.         Image: test process is the file of the submitted to Aetna.         Image: test process is the file of the submitted to Aetna.         Image: test process is the file of the submitted to Aetna.         Image: test process is the file of the submitted to Aetna.         Image: test process is the file of the submitted to Aetna.         Image: test process is the file of the submitted to Aetna.         Image: test process is the file of the submitted to Aetna.         Ima                                                                                                    |              |

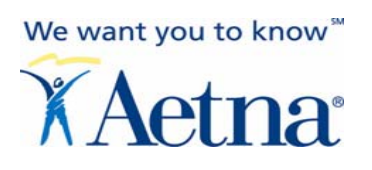

### Action: Test 837 File Upload Processing

| ~ 1            | <b>Jet</b>                            | na                                         |                                                                                          |                                               | Provided By<br>HealthFusion.co | m®       | DocFind                                    | ® ∣ Contact Us ∣ I        |
|----------------|---------------------------------------|--------------------------------------------|------------------------------------------------------------------------------------------|-----------------------------------------------|--------------------------------|----------|--------------------------------------------|---------------------------|
| Claims         | F                                     | Reports                                    |                                                                                          |                                               |                                |          |                                            | Mon 20, Mar               |
| Claim File     | e Manager                             | Claim Form                                 | Claim Status                                                                             |                                               |                                |          |                                            |                           |
|                |                                       |                                            | 🖉 https://                                                                               | ndlqa.aetna.com - File U                      | pload Confirmation Page - 1    | Mi 💶 🗖 🚺 | 3                                          |                           |
|                |                                       | г <b>н</b> ты:                             |                                                                                          | <b>Parsing i</b><br>Please wait while the bat | n progress                     |          |                                            |                           |
| Ha<br>St<br>Fi | ow to Get<br>tarted For<br>ile Upload | 2. This<br>Hea<br>3. If y<br>4. You<br>sub | s is not a multi<br>lthFusion at 8!<br>ou upload a m<br>must first sut<br>mitted in Test | Completed 100% ger                            | nerating reportplease wait     |          | apping please of<br>;),<br>nated testing p | xontact<br>rocess. Claims |
|                |                                       |                                            | é                                                                                        |                                               | 🗎 🔮 Interi                     | net      | .::                                        |                           |
| Uploa          | aded Files:                           |                                            |                                                                                          |                                               |                                | Total    |                                            |                           |
| <u>File I</u>  | D V Cla                               | <u>iim Type</u>                            | <u>File Name</u>                                                                         | <u>File Size (Kb)</u>                         | Received Time                  | Claims   | File Status 2                              | Options                   |
| 0012           | 217 Pr                                | ofessional                                 | ansitest1-g.txt                                                                          | 1.07                                          | 2006-03-20 05:47:00            | -        | Uploaded                                   | -                         |
| 0012           | 216 Pr                                | ofessional                                 | ansitest2-b.txt                                                                          | 7.80                                          | 2006-03-20 05:41:00            | -        | Uploaded                                   | -                         |
| 0012           | 215 Pr                                | ofessional                                 | ansitest2-a.txt                                                                          | 7.80                                          | 2006-03-20 04:57:00            | -        | Uploaded                                   | -                         |
|                | 214 Pr                                | ofessional                                 | ansitest1-f.txt                                                                          | 1.08                                          | 2006-03-20 04:47:00            | -        | Uploaded                                   | -                         |
| 0012           |                                       |                                            |                                                                                          | 04.70                                         | 2000, 02, 20, 04, 44, 00,      |          | l lucia a da d                             |                           |

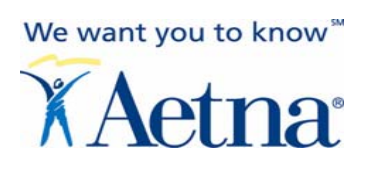

### Action: Indicates an Unsuccessful 837 Test File Upload

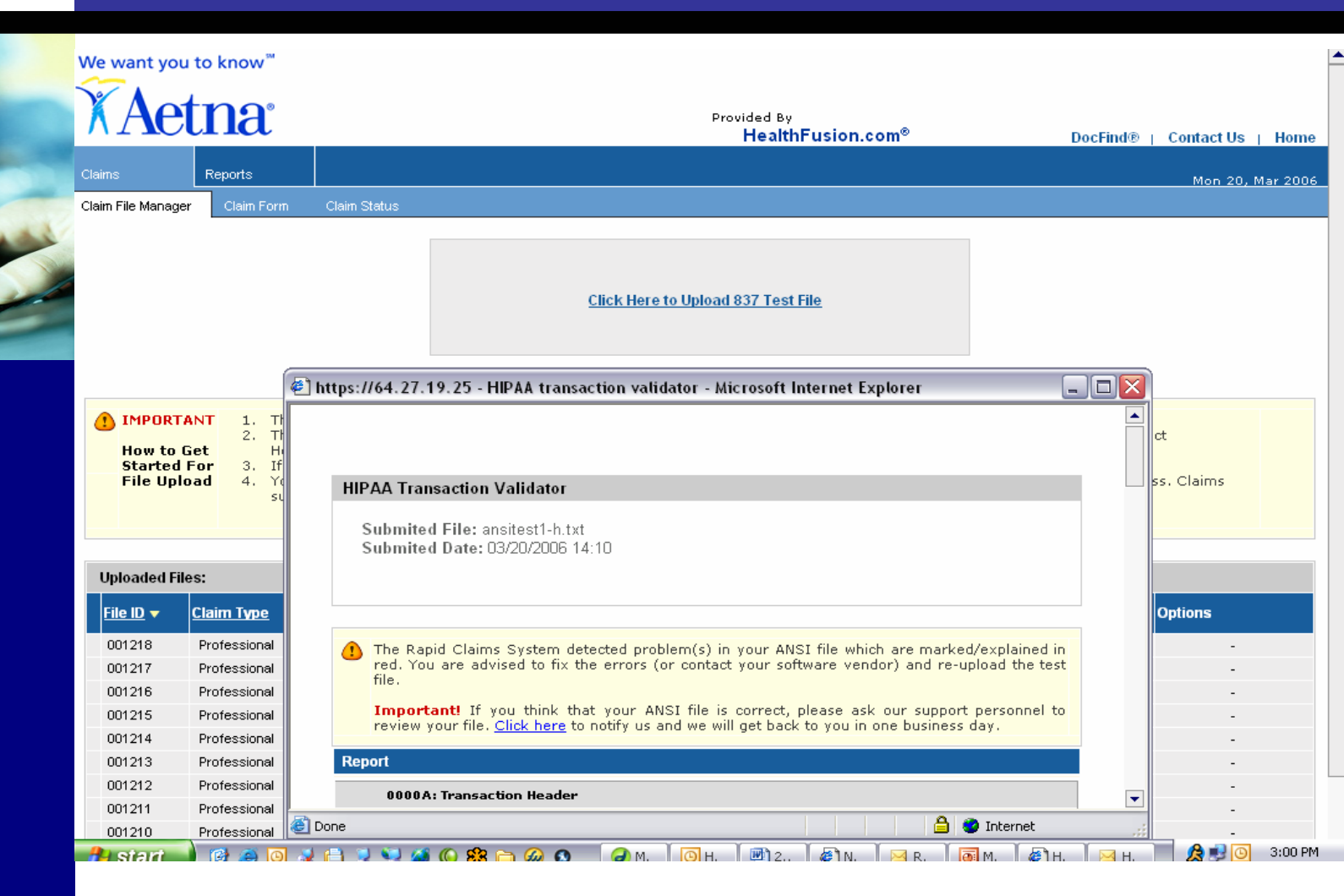

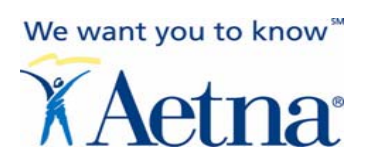

## *Action:* View Report - Unsuccessful Data is Notated in Red. Please correct and re-submit.

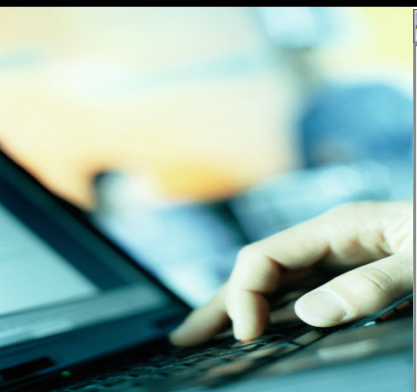

| HIPAA Transaction Validator<br>Submited File: ansitest1-h.txt<br>Submited Date: 03/20/2006 14:10                                                                                                    |          |
|----------------------------------------------------------------------------------------------------|----------|
| Submited File: ansitest1-h.txt<br>Submited Date: 03/20/2006 14:10                                                                                                    |          |
|                                                                                                    |          |
| The Rapid Claims System detected problem(s) in your ANSI file which are marked/explained in red. You are advised to fix the errors (or your software vendor) and re-upload the test file. Important If you think that your ANSI file is correct, please ask our support personnel to review your file. Click here to potify us and we | contact  |
| back to you in one business day.                                                                                                    | wini get |
| Report                                                                                                    |          |
| 0000A: Transaction Header                                                                                                    |          |
| ST*837*3130721                                                                                                    |          |
| BHT*0019*00*0*20060315*043020*CH                                                                                                    |          |
| REF*87*004010X098A1                                                                                                    |          |
| Invalid Character in data                                                                                                    |          |
| 1000A: Submitter Name                                                                                                    |          |
| NM1*41*2*SHARP HEALTH CARE****46*330106028                                                                                                    |          |
| Invalid Character in data                                                                                                    |          |
| PER*IC*MARIASIMAS*TE*8584994334                                                                                                    |          |
| Invalid Character in data                                                                                                    |          |
| 1000B: Reciever Name                                                                                                    |          |
| The Segment ended with *~, Invalid Format                                                                                                    |          |
| NM1*40*2*AETNA*****46*60054                                                                                                    |          |
| Invalid Character in data                                                                                                    |          |
| 2000A: Billing or Pay to Provider Hierarchical Level                                                                                                    |          |
| HL*1**20*1                                                                                                    |          |
| 2010AA: Billing Provider Name                                                                                                    |          |
|                                                                                                    |          |
|                                                                                                    | Internet |

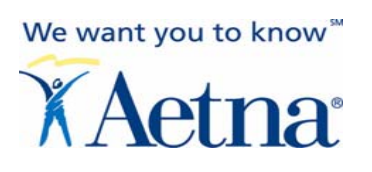

### Action: Indicates Test File Successful: Passes ANSI Editing

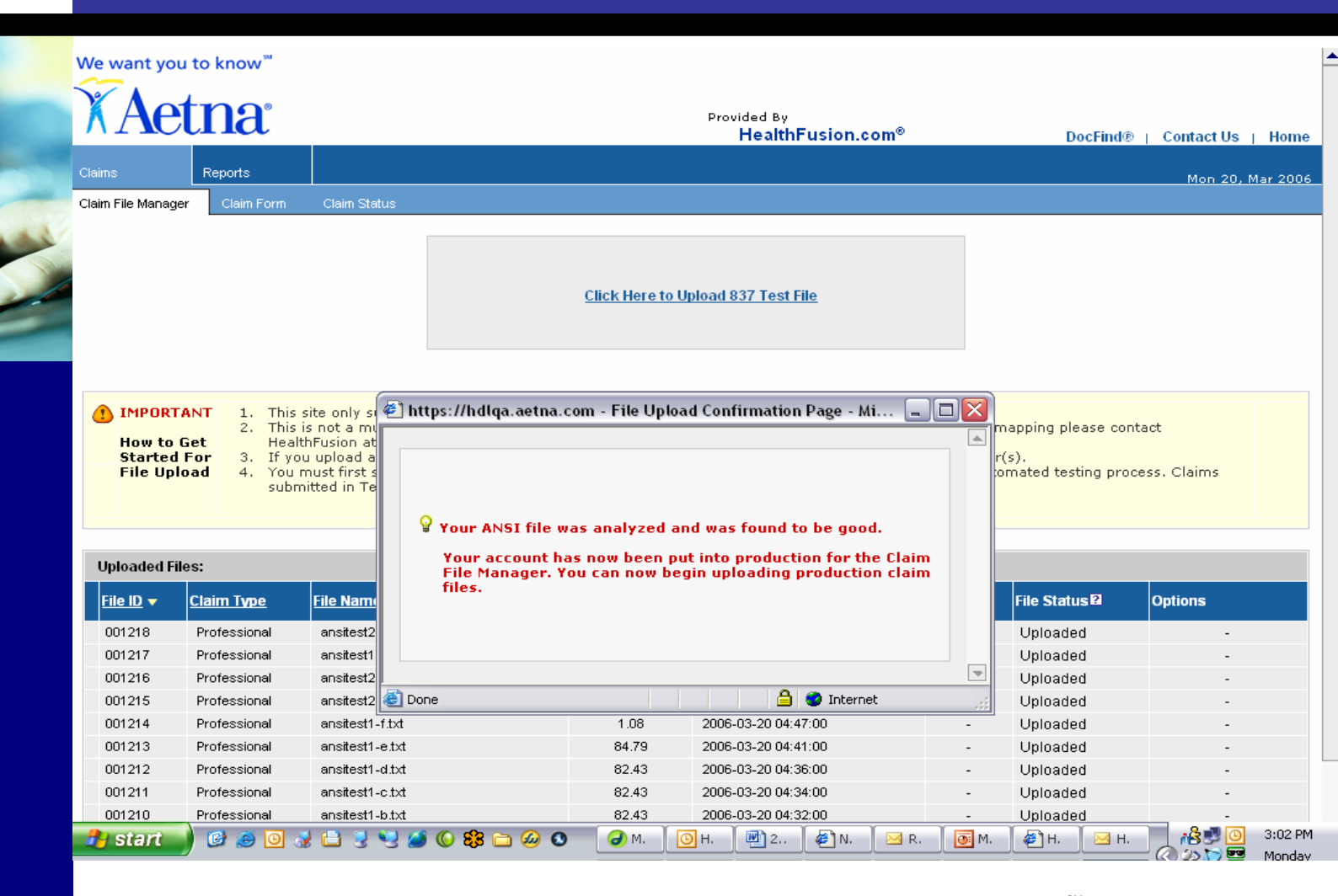

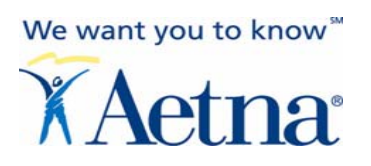

## **Claim File Upload – Live Production**

## *Action:* Upload live 837 claim file. Claims uploaded now will be sent to Aetna.

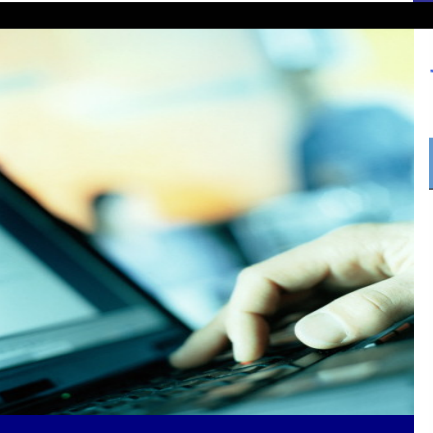

| We want you                          | to know <sup>™</sup>                             |                                                                                         |                                                                                                    |                                        | 1 |
|--------------------------------------|--------------------------------------------------|-----------------------------------------------------------------------------------------|----------------------------------------------------------------------------------------------------|----------------------------------------|---|
| XAet                                 | na                                               |                                                                                         | Provided By<br>HealthFusion.com®                                                                                                    | DocFind®   Contact Us   Home           |   |
| Claims                               | Reports                                          |                                                                                         |                                                                                                    | Mon 20, Mar 2006                       |   |
| Claim File Manager                   | Claim Form                                       | Claim Status                                                                            |                                                                                                    |                                        |   |
|                                      |                                                  |                                                                                         | Click Here to Upload 837 File                                                                                                    |                                        |   |
| 1 IMPORTAN<br>How to Ge<br>Started F | NT 1. This<br>2. This<br>et Healt<br>or 3. If yo | site only supports 8<br>s not a multipayer<br>hFusion at 858-523<br>u upload a multipay | 37 compliant files. Do not submit a print image file on this site.<br>Jaims upload site, if you require multipayer claims upload and or print ima<br>2120<br>er claims batch or a print image file on this site the file will not reach the p | ige mapping please contact<br>ayer(s), |   |

| Uploaded Files:  |                   |                                  |                |                     |                 |               |                       |  |
|------------------|-------------------|----------------------------------|----------------|---------------------|-----------------|---------------|-----------------------|--|
| <u>File ID</u> ▼ | <u>Claim Type</u> | File Name                        | File Size (Kb) | Received Time       | Total<br>Claims | File Status 🛙 | Options               |  |
| 032006012250     | Professional      | ansitest1-20060320090320.        | 1.08           | 2006-03-20 05:42:00 | -               | Uploaded      |                       |  |
| 032006012249     | Professional      | ansitest1.txt                    | 1.08           | 2006-03-20 05:42:00 | -               | Uploaded      |                       |  |
| 032006012248     | Professional      | ansitest2.txt                    | 7.80           | 2006-03-20 04:58:00 | -               | Uploaded      |                       |  |
| 032006012247     | Professional      | AET02_ANSI_File_Claim.txt        | 5.57           | 2006-03-20 01:17:00 | -               | Uploaded      |                       |  |
| 032006012246     | Professional      | ANSI-TestFile-20060320020314.txt | 11.19          | 2006-03-20 10:36:00 | -               | Uploaded      |                       |  |
| 032006012245     | Professional      | ANSI-TestFile-20060320020330.txt | 11.19          | 2006-03-20 10:30:00 | -               | Uploaded      |                       |  |
| 031906012243     | Professional      | AET02_2ANSI_File_Claim.txt       | 5.58           | 2006-03-20 07:33:00 | -               | Uploaded      |                       |  |
| 031906012242     | Professional      | ameritas-20060319110327.txt      | 0.51           | 2006-03-20 07:29:00 | -               | Uploaded      |                       |  |
| 031906012241     | Professional      | ameritas-20060319110309.txt      | 0.51           | 2006-03-20 07:19:00 | -               | Uploaded      |                       |  |
| 031906012240     | Professional      | ameritas-20060319110319.txt      | 0.51           | 2006-03-20 07:18:00 | -               | Uploaded      |                       |  |
|                  |                   |                                  |                |                     |                 |               | « First 1 💌 Next Last |  |

#### Aetna Service Options<sup>SM</sup> for Health Care Professionals

Internet

# We want you to know<sup>™</sup>

## **Claim File Upload – Need Assistance?**

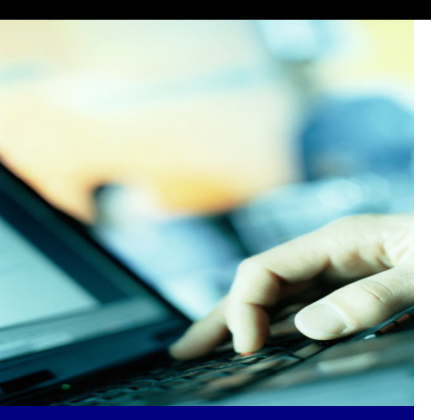

Although you are submitting claims via the Aetna Secure Physician Website, the ANSI editing for this new claim upload feature is being performed by our transaction portal vendor, HealthFusion.

Following successful test file submission, should you encounter problems while attempting to upload a batch/file of claims, please contact HealthFusion staff directly at 858-523-2120.